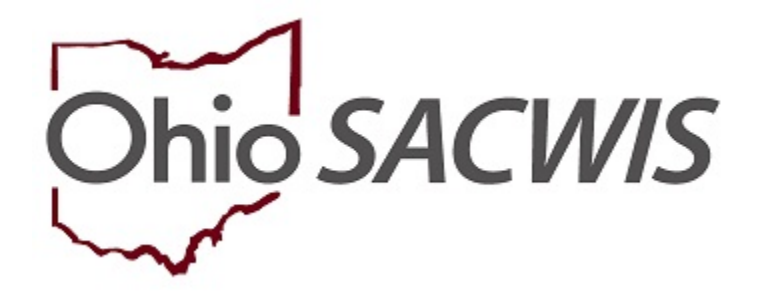

## **Knowledge Base Article**

## **Table of Contents**

| Overview                                       | .3 |
|------------------------------------------------|----|
| Navigating to the Maintain Services Screen     | .3 |
| Selecting Services                             | .3 |
| Adding OhioSTART Specific Service Descriptions | .4 |
| Adding OhioSTART Specific Standardized Costs   | 5  |

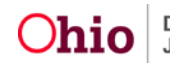

#### **Overview**

This knowledge base article discusses how agencies can use the existing **Maintain Services** functionality to enter OhioSTART service costs. These service costs will be necessary to complete the Invoicing process.

#### Navigating to the Maintain Services Screen

From the SACWIS Home Page:

- 1. Click the Financial Tab.
- 2. Click the **Services** Tab.
- 3. Click, Maintain Service in the navigation pane.

The **Maintain Service** screen appears, displaying the **Agency Services Search Criteria** grid.

|                                                                                                    | Home                          | Intake                  | Case                             | Provider | Financial | Administration |
|----------------------------------------------------------------------------------------------------|-------------------------------|-------------------------|----------------------------------|----------|-----------|----------------|
|                                                                                                    | Services Eligibility          | Payment Benef           | ïts                              |          |           |                |
|                                                                                                    | < >                           |                         |                                  |          |           |                |
| Maintain Service Agency Services Search Criteria                                                                                                    |                               |                         |                                  |          |           |                |
| Home    Intake    Case    Provider    Financial    Administration      Services    Eligibility    Payment    Benefits    Image: Calify and the service of the service of |                               |                         |                                  |          |           |                |
|                                                                                                    | Service Authorization Summary | Agency Number:          |                                  |          |           |                |
|                                                                                                    |                               | Service Category:       |                                  | ~        |           |                |
|                                                                                                    |                               | Service Type:           | $\checkmark$                     |          |           |                |
|                                                                                                    |                               | Hide Obsolete Services: | ● No ○ Yes                       |          |           |                |
|                                                                                                    |                               | Sort Result By:         | ServiceCategory / Type (Ascendin | ng) 🗸    |           |                |
|                                                                                                    |                               | Search                  |                                  |          |           |                |

## **Selecting Services**

- 1. From the Agency Services Search Criteria grid, make the selection from the **Service Category** drop-down menu that best fits the service being added.
- Make a selection from the Service Type drop-down menu.
  Note: If the service is a diagnostic assessment, the user could select the Service Category of Diagnostic and the Service Type of Drug Diagnostic Services.
- 3. Click, Search.

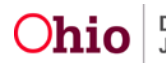

| Home                          | Intake                      | Case                               | Provider            | Financial | Administration |
|-------------------------------|-----------------------------|------------------------------------|---------------------|-----------|----------------|
| Services Eligibility          | Payment Bene                | fits                               |                     |           |                |
| <>                            |                             |                                    |                     |           |                |
| Maintain Service              | Agency Services Search Crit | eria                               |                     |           |                |
| Provider Ceilings             | Agency:                     | OhioSTART County Department of Job | and Family Services | ~         |                |
| Service Authorization Summary | Agency Number:              |                                    |                     |           |                |
|                               | Service Category:           | Diagnostic                         | ~                   |           |                |
|                               | Service Type:               | Drug Diagnostic Services 🗸         |                     |           |                |
|                               | Hide Obsolete Services:     | ● No ○ Yes                         |                     |           |                |
|                               | Sort Result By:             | ServiceCategory / Type (Ascending) | ~)                  |           |                |
|                               |                             |                                    |                     |           |                |
|                               | Search                      |                                    |                     |           |                |

The Agency Services Search Results grid appears, displaying existing services.

4. Select Add Service.

| gency Services Search Results |                                         |   |                          |                 |                   |  |
|-------------------------------|-----------------------------------------|---|--------------------------|-----------------|-------------------|--|
| esult(s) 1 to 1 of 1 / Page 1 | of 1<br>Service Category / Type         |   | Service Description      | NOM             | Standardized Cost |  |
| edit Diagnostic/ Drug I       | 11 Diagnostic/ Drug Diagnostic Services |   | Drug Diagnostic Services |                 |                   |  |
|                               |                                         |   |                          |                 |                   |  |
|                               |                                         |   |                          |                 |                   |  |
| ervice Category:              | Diagnostic                              | ~ | Service Type:            | Drug Diagnostic | Services 🗸        |  |
| Add Service                   |                                         |   |                          |                 |                   |  |
|                               |                                         |   |                          |                 |                   |  |

The Agency Services Details screen appears.

#### Adding OhioSTART Specific Service Descriptions

1. From the Agency Services Details screen, user can edit the Service Description and Service Long Description to be OhioSTART specific.

To Ensure that services are properly recognized for reimbursement, some examples of possible service descriptions are:

- Allowable County Expenses
- County Travel
- County Mileage
- START Caseworker Service
- 2. For **County Travel** and **County Mileage**, this wording needs to be exact to ensure they are created with the correct funding stream.
- 3. Then, select the **Add Service Cost** button to be navigated to the **Standardized Cost Details** screen.

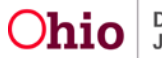

| poncy Name             | OhioSTART County Department of Job and Family Services |                             | Agency ID 10022                     |                   |                  |
|------------------------|--------------------------------------------------------|-----------------------------|-------------------------------------|-------------------|------------------|
| pency Services Details |                                                        |                             |                                     |                   |                  |
| ervice ID              | New                                                    |                             |                                     |                   |                  |
| ervice Category        | Diagnostic                                             | Service Description: *      | Drug Diagnostic Services - OnioSTA/ |                   |                  |
| ervice Type:           | Drug Diagnostic Services                               | Service Long Description: * | Drug Diagnostic Services - OthioSTA | RI                |                  |
| Daolete Date:          |                                                        |                             |                                     |                   |                  |
| iervice Attributes     | 44 1297.5                                              |                             |                                     |                   |                  |
| Unpaid Service         | Fund Sou                                               | 1082                        |                                     |                   |                  |
| Pre-Paid Payment       | # of Leave                                             | Days to be Paid:            |                                     |                   |                  |
| Placement Service      |                                                        |                             |                                     |                   |                  |
| Prospective Payment    |                                                        |                             |                                     |                   |                  |
| demtain Service Costs  |                                                        |                             |                                     |                   |                  |
| Effective Date         | Last Up                                                | idated Date                 | Unit of Measure                     | Standardized Cost | Created in Error |
|                        |                                                        |                             |                                     |                   |                  |
| Add Service Cost       |                                                        |                             |                                     |                   |                  |
|                        |                                                        |                             |                                     |                   |                  |

The Standardized Cost Details screen appears.

## Adding OhioSTART Specific Standardized Costs

- 1. Select the Effective Date of the service.
- 2. Make a selection from the **Unit of Measure** drop-down menu.
- 3. Enter the **Standardized Cost**.
- 4. Click, Save.

Once Saved, this service can be added to the specific OhioStart Provider record for the agency.

For more information on adding services to the provider record, please reference the following Knowledge Base Article: <u>Adding Other Services Under Service Credentials</u>.

If you need additional information or assistance, please contact the SACWIS Help Desk at: 614-466-0978, select #3, then select #5.

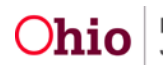